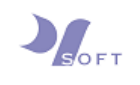

# **EMAIL CONFIGURATION GUIDE**

For

# Mail on Mac OS

A. Mail (Version 7.3) Step 1: Click on the Mail

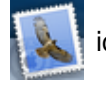

icon to start the Mail application.

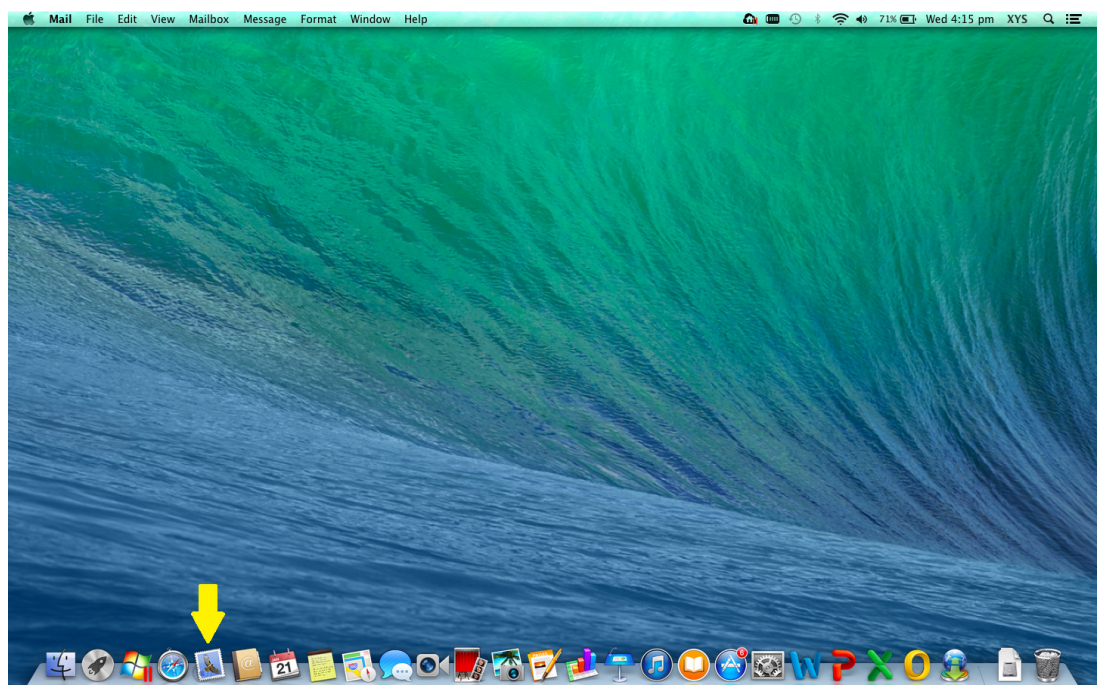

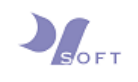

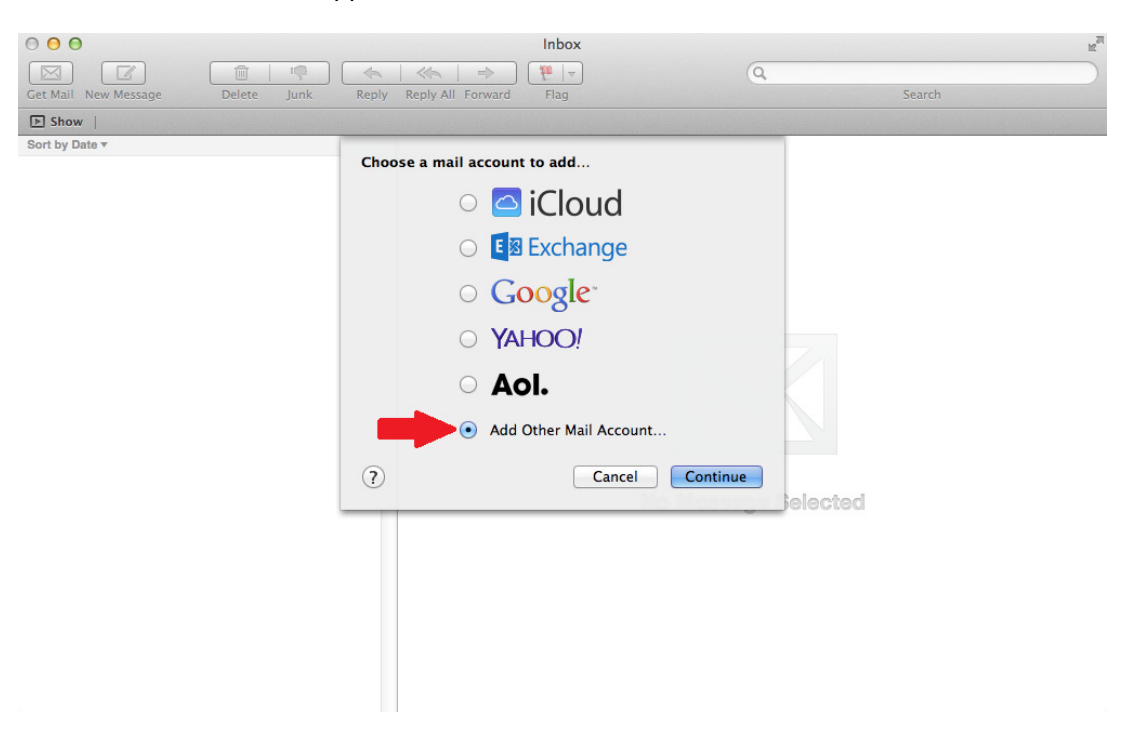

Next, a new window will appear as shown below.

Step 2: From the mail account list, choose [Add Other Mail Account...] by clicking on the radio button next to it and then, click **Continue** to proceed to add a mail account.

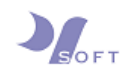

**Step 3 :** On [Add a Mail Account] panel, enter the name of the user, email address and password in the textboxes and then, click on the **Create** button.

| 0 0 0                                  | Inbox                                                                                                    | R <sub>M</sub> |
|----------------------------------------|----------------------------------------------------------------------------------------------------|----------------|
|                                        |                                                                                                    | 2              |
| Get Mail New Message Delete Junk Reply | Reply All Forward Flag                                                                                                    | Search         |
| ▶ Show                                 |                                                                                                    |                |
|                                        | Add a Mail Account To get started, provide the following information: Full Name: Tester mail Address: tester@xysoft.sg Password: Cancel Create No Message | e Selected     |

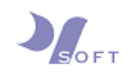

# **Step 4 :** On the next panel, you might see a message [Account must be manually configured].

| 000                              | Inbox                                                                                                    | 12 <sup>70</sup> |
|----------------------------------|----------------------------------------------------------------------------------------------------|------------------|
|                                  |                                                                                                    | (Q)              |
| Get Mail New Message Delete Junk | Reply Reply All Forward Flag                                                                                                    | Search           |
| ▶ Show                           |                                                                                                    |                  |
| Sort by Date *                   | Add a Mail Account To get started, provide the following informati Full Name: Tester Email Address: tester@xysoft.sg Password: Account must be manually configured Cancel Next No Mess | on:              |
| Click on the Next b              | utton below the message to pr                                                                                                    | oceed with the   |

configuration.

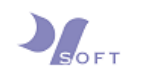

Step 5: To configure the Incoming Mail Server, choose the [Account Type] by clicking on either [POP] or [IMAP]. Next, enter "mail.[Domain Name]" in the textbox for [Mail Server] and the email address in the textbox for [User Name]. Lastly, enter the password for the email address.

| 0 0 0                            | Inbox                                                                                | R <sub>M</sub> |
|----------------------------------|--------------------------------------------------------------------------------------|----------------|
|                                  |                                                                                      | Q              |
| Get Mail New Message Delete Junk | Reply Reply All Forward Flag                                                         | Search         |
| E Show                           |                                                                                      |                |
| Sort by Date *                   | Incoming Mail Server Info                                                            |                |
|                                  | Account Type: IMAP POP<br>Mail Server: mail.xysoft.sg<br>User Name: tester@xysoft.sg |                |
|                                  | Password: •••••••                                                                    |                |
|                                  | No Mess                                                                              | age Selected   |
|                                  |                                                                                      |                |
|                                  |                                                                                      |                |
| Click on the <b>Next</b> bu      | itton to proceed to the next step                                                    | Э.             |

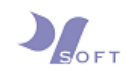

Step 6: A [Verify Certificate] message will pop up to warn on the identity of the mail server. Please do not be alarmed. Click on the **Connect** button to proceed.

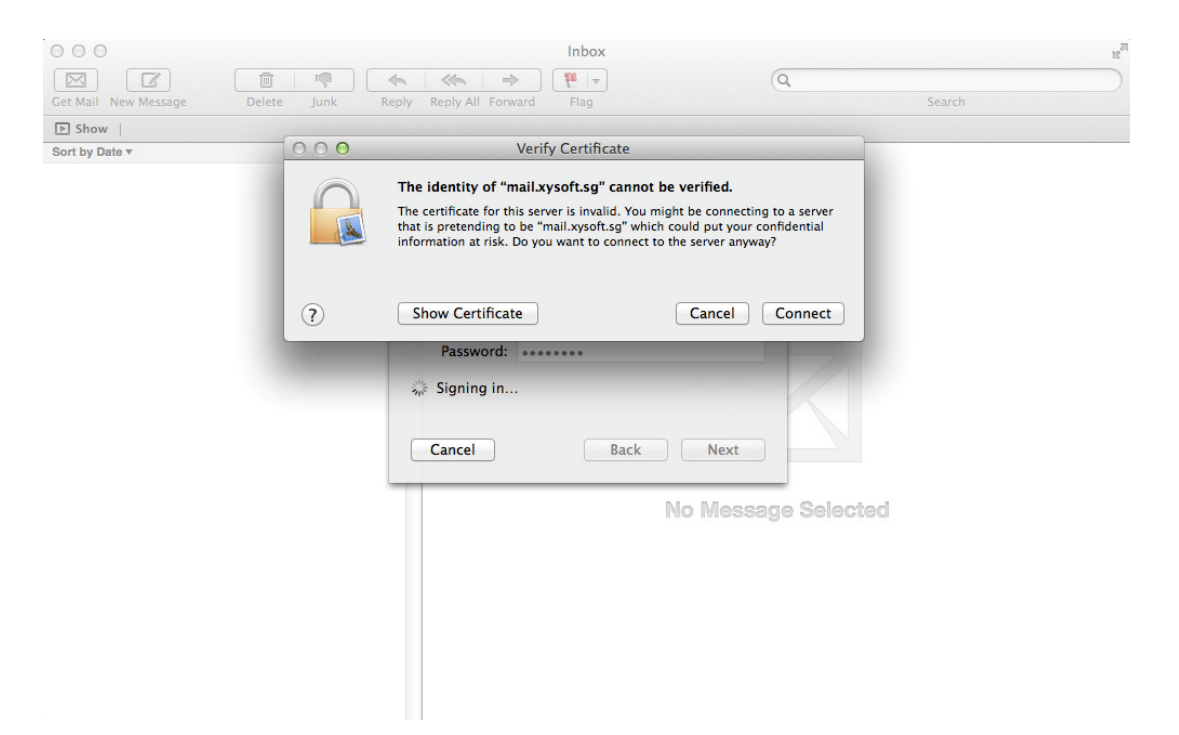

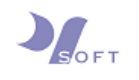

Step 7: To configure the [Outgoing Mail Server], enter "mail.[domain name]" in the textbox for [SMTP Server] and the email address in the textbox for [User Name]. Lastly, enter the password for the email address.

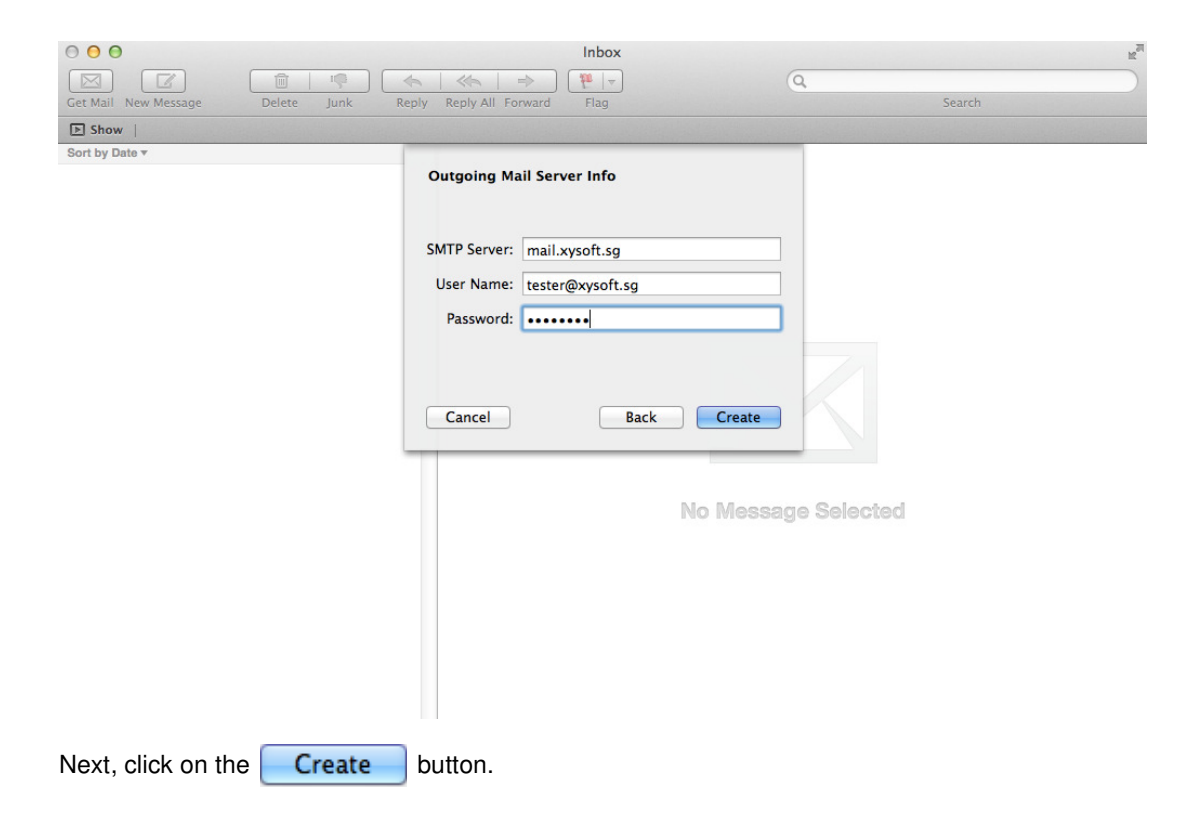

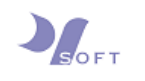

**Step 8 :** To complete the Mail client setup, go to the Mail menu. Choose and click on the submenu [Preferences] as illustrated below.

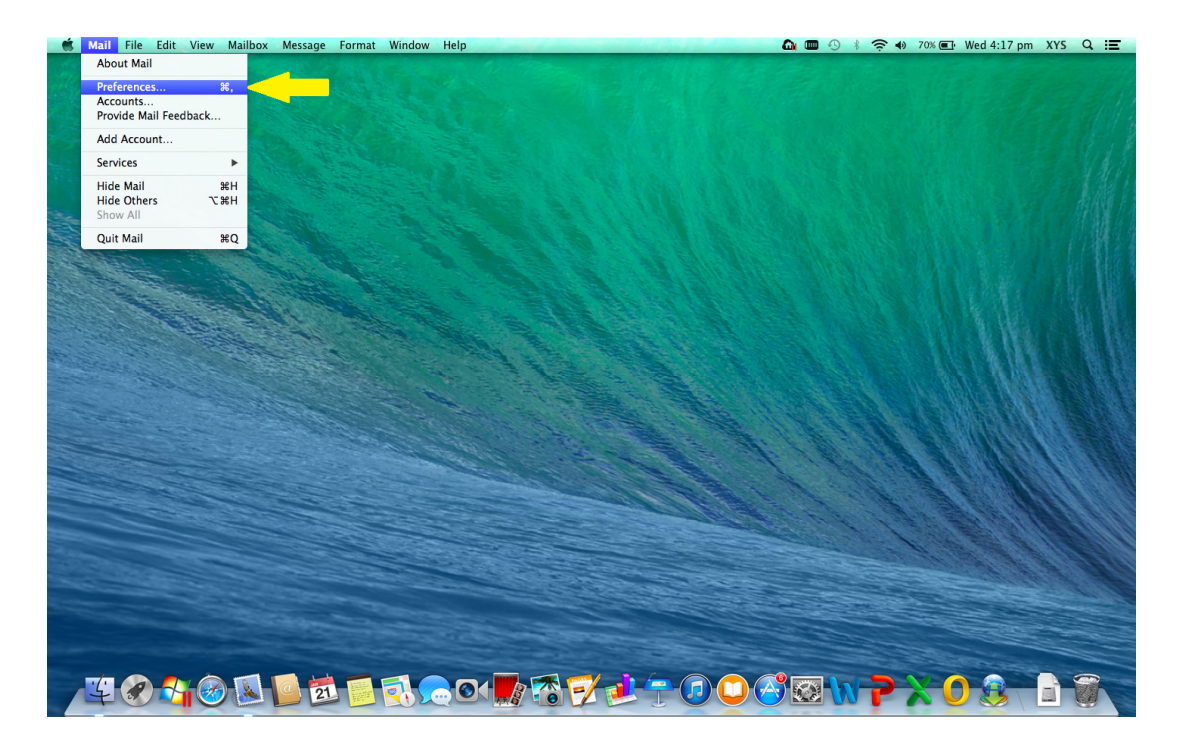

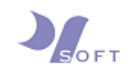

Next, you will see the account settings on the [Account Information] panel.

| ⊖ ⊙ ⊖                    | Accounts                                                                                                    |                                                                                                    |
|--------------------------|----------------------------------------------------------------------------------------------------|----------------------------------------------------------------------------------------------------|
| General Accounts Junk Ma | il Fonts & Colors Viewing Co                                                                                                  | mposing Signatures Rules                                                                                                    |
| ester@x<br>POP           | Account Information M<br>Account Type:<br>Description:<br>Email Address:<br>Full Name:<br>Incoming Mail Server:<br>User Name: | lailbox Behaviors Advanced   Image: Advanced   Image: Advanced <td< td=""></td<> |
|                          | Password:                                                                                                    | •••••                                                                                                    |
|                          | Outgoing Mail Server (SMTP):                                                                                                  | mail.xysoft.sg:tester@xysoft.s ‡<br>✓ Use only this server                                                                                                    |
| + -                      |                                                                                                    | ?                                                                                                    |

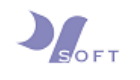

Step 9: To edit the SMTP Server settings, click on the up down a arrow keys located at the right end of the textbox for [Outgoing Mail Server]. Next, click on [Edit SMTP Server List...].

| ● ○ ●                     | Accounts                                                                                                    |   |
|---------------------------|----------------------------------------------------------------------------------------------------|---|
| General Accounts Junk Mai | Fonts & Colors Viewing Composing Signatures Rules                                                                                                    |   |
| General Accounts Junk Mai | Fonts & Colors       Viewing       Composing       Signatures       Rules         Account       Information       Mailbox Behaviors       Advanced         Image: Second Second S |   |
| + -                       |                                                                                                    | ? |

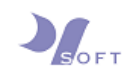

000 Accounts 8 lunk Mail Fonts & Colors Viewing Composing Signatures Rules In Use By Account Description Server Name 0 mail.xysoft.sg tester@xysoft.sg + -Account Information Advanced Description: Server Name: mail.xysoft.sg TLS Certificate: None ÷ + ? Cancel OK ?

Next, you will see a panel showing the server settings.

Step 10 : Click on the Advanced tab to go to the next panel.

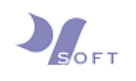

Step 11: To configure the port number for outgoing (SMTP) server, choose and check the radio button next to [Use default ports (25, 465, 587)]. Next, click on the up down ‡ arrow keys located at the right end of the textbox for [Authentication] and then choose [Password]. Enter the same username and password (your email and password) that was used for incoming server.

| 00             | )                                                                                                    | Accounts                                                                                 |
|----------------|----------------------------------------------------------------------------------------------------|------------------------------------------------------------------------------------------|
| ि ि<br>ieneral | Omega         Image: Comparison of the second second s | Fonts & Colors Viewing Composing Signatures Rules                                        |
| 0              | Description S<br>n                                                                                                    | Server Name In Use By Account<br>mail.xysoft.sg tester@xysoft.sg                         |
|                |                                                                                                    |                                                                                          |
|                | + -                                                                                                    | Account Information Advanced                                                             |
|                |                                                                                                    | Use default ports (25, 465, 587)     Use custom port:     Use Secure Sockets Layer (SSL) |
|                | Authentication:<br>User Name:                                                                                                    | Password ‡<br>tester@xysoft.sg                                                           |
|                | rassword:                                                                                                    |                                                                                          |
| +              | ?                                                                                                    | Cancel OK ?                                                                              |
| nen th         | e configuration is do                                                                                                    | one, click OK to save the new settings.                                                  |

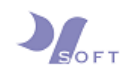

Step 12 : To check / edit the settings for incoming server port, click on the
Advanced tab. Change the [Port] number to <u>995</u> for <u>POP</u> setting, and
<u>993</u> for <u>IMAP</u> settings, if it is otherwise. Next, click on the up down \* arrow keys located at the right end of the textbox for [Authentication] and then choose [Password].

| 00                         | Accounts                                                                                                    |
|----------------------------|----------------------------------------------------------------------------------------------------|
| General Accounts Junk Mail | Fonts & Colors Viewing Composing Signatures                                                                                                    |
| tester@x<br>POP            | Account Information       Mailbox Behaviors       Advanced         ✓       Include when automatically checking for new messages         ○       Remove copy from server after retrieving a message:         When moved from Inbox       ‡         Prompt me to skip messages over       KB         Check with your system administrator before changing any of the advanced options below:       Port:         110       ✓       Use SSL         Authentication:       Password       ‡ |
|                            | ?                                                                                                    |

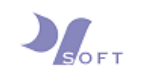

### **KEY INFORMATION**

#### Your\_Domain

[Enter domain name]

#### **User Information**

Your Name : < Your Preference > Email address : < Email Address >

#### **Server Information**

| Incoming Mail (POP):  | mail.[Domain name] |
|-----------------------|--------------------|
| Outgoing Mail (SMTP): | mail.[Domain name] |

#### Logon Information

| User Name :        | < Email Address >                  |
|--------------------|------------------------------------|
| Default Password : | < will be sent via approved means> |

## POP3/POP settings

- Incoming mail server: mail.[Domain name]
- Incoming port number: 995
- Use SSL: ☑
- Outgoing mail server: mail.[Domain name]
- Outgoing port number: 465
- Use Secure Sockets Layer: ☑

## **IMAP settings**

- Incoming mail server: mail.[Domain name]
- Incoming port number: 995 (with SSL)
- Use SSL: ☑
- Outgoing mail server: mail.[Domain name]
- Outgoing port number: 465
- Use Secure Sockets Layer: ☑

~ ~ ~ END OF DOCUMENT ~ ~ ~